SAS9.3 序號到期更新操作說明

1. 開始→所有程式→SAS→Utilities→更新 SAS 軟體。

|                        | Otop 2                                                               |                                                                                                 |
|------------------------|----------------------------------------------------------------------|-------------------------------------------------------------------------------------------------|
| ect a SAS installation | Specify product location.                                            |                                                                                                 |
|                        |                                                                      |                                                                                                 |
|                        |                                                                      |                                                                                                 |
|                        | ect a SAS installation<br>file.<br>installation data file: (ex: SAS9 | ect a SAS installation<br>file.<br>installation data file: (ex: SAS93_123456_999999999_win.txt) |

2. 點選 \_\_\_\_\_ 並選擇序號路徑與檔案。

| र्द्ध Open SAS Installation Data File          |                          | ×     |        |
|------------------------------------------------|--------------------------|-------|--------|
|                                                | 章 <i>序號(101.8.30到期)</i>  | ٩     |        |
| 組合管理 ▼ 新増資料夾                                   | = -                      | 1 0   |        |
|                                                | 修改日期                     | 類型    |        |
| (C:) JMP10_99KN6J_2001143_Win_X64.txt          | 2012/7/31 上午 0           | 文字文件  |        |
| 👝 本機磁碟 (D:) SAS_renewal_instruct_ns_WIN_32.txt | 2012/7/31 上午 0           | 文字文件  |        |
| 👝 本機磁碟 (E:) SAS93_99KN6J_12001142_Win_Wrkstn   | 2012/7/31 上午 0           | 文字文件  | 23     |
| 👝 本機磁碟 (F:)                                    |                          |       |        |
| 🚑 DVD RW 磁碟                                    |                          |       |        |
| TOSHIBA (H:)                                   |                          |       |        |
| 🚑 BD-ROM 光碟 =                                  |                          |       |        |
| software (\\16                                 |                          |       |        |
| Iluetooth資訊                                    |                          |       |        |
| 🏘 網路                                           |                          |       |        |
|                                                |                          | •     | Browse |
| 檔案:名稱(N): SAS93_99KN6J_12001142 ▼ SAS inst     | allation data files (*.t | ×t) 🔻 |        |
| 開啟者                                            | 砦楣(O) 取                  | 淌     |        |
|                                                |                          | in .  |        |
|                                                |                          |       | 1      |

## 3. 如下圖。接下來再選

Next >

| guages rieip                                                                                                    |                                        |                                   |        |
|----------------------------------------------------------------------------------------------------|----------------------------------------|-----------------------------------|--------|
|                                                                                                    | Step 1                                 | Step 2                            |        |
| ).Sas                                                                                                    | Select a SAS installation data file.   | Specify product location.         |        |
|                                                                                                    | SAS installation data file: (ex: SAS9) | 3_123456_999999999_win.txt)       |        |
|                                                                                                    | H:\sas9.3\序號(101.8.30到期)\SAS(          | 93_99KN6J_12001142_Win_Wrkstn.txt | Browse |
| and the second second second second second second second second second second second second second second second |                                        |                                   |        |
|                                                                                                    |                                        |                                   |        |
|                                                                                                    |                                        |                                   |        |

0

4. 紅色圈起部分為序號到期日。再來按 OK。

| Languag      | Your SAS installation data indicates you are licensed for the software listed below. Verify tha<br>licensed software below matches the licensed software listed on your Transmittal Letter.                                                                                                    | t the       |      |
|--------------|----------------------------------------------------------------------------------------------------|-------------|------|
| S.<br>THE PC | Microsoft Windows Workstation 32-bit   Base SAS 31AUG2012   Education Analytical Suite 31AUG2012   SAS Bridge for ESRI 31AUG2012   SAS Enterprise Guide 31AUG2012   SAS Enterprise Miner Personal Client 31AUG2012   SAS Integration Technologies 31AUG2012   SAS/ACCESS Interface to Aster ncluster 31AUG2012   SAS/ACCESS Interface to DB2 31AUG2012 | 4 III +     | vse  |
|              |                                                                                                    | F           |      |
|              | Click OK to accept this SAS installation data or click Cancel to return to Step 1 and select a diff                                                                                                    | erent file. |      |
|              | OK Cancel                                                                                                    |             | hcel |

| Languages Help     |                                         |                           |       |
|--------------------|-----------------------------------------|---------------------------|-------|
|                    | Step 1                                  | Step 2                    |       |
| <b>S</b> .sas      | Select a SAS installation<br>data file. | Specify product location. |       |
| THE POWER TO KNOW. | Folder where SAS was installed:         |                           |       |
|                    | C:\Program Files\SASHome\SASFc          | oundation\9.3             | Brows |
|                    | Folder for SAS config file:             | 🔽 Same as above           |       |
|                    |                                         | 1.11.10.0                 | Duran |

6. 出現下圖代表更換序號成功,按下確定即可。

| Languages Help | SAS93_99KIN6J_12001142_Win_Wrkstn.bd       |           | 2      |
|----------------|--------------------------------------------|-----------|--------|
| S.S.S.S.       | Renew SAS Software - Success 🛛             | location. |        |
| 110            | · · · · · · · · · · · · · · · · · · ·      |           | Browse |
|                | C:\Program Files\SASHome\SASFoundation\9.3 |           | Browse |
|                | < Back                                     | Renew     | Cancel |